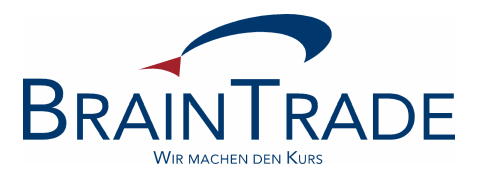

Nr. 10

Dezember 2005

Newsletter Nr. 10

# INHALTSANGABE

| 1 | ZUSAMMENFASSUNG | .3 |
|---|-----------------|----|
| _ |                 |    |

|--|

# 

## 1 Zusammenfassung

In der Version, die zum 9. Januar 2006 eingesetzt werden, wurden die Funktionen

- BRAF EA Einzelanzeige -
- BRHF AH Orderhistorie -

erweitert.

Die Maske Einzelanzeige wurde um das Feld ,Freigabe' erweitert. Dies ermöglicht dem Empfänger des Auftrages, Aufträge zur Löschung freizugeben, wenn die cut off time bereits erreicht war.

In der Orderhistorie werden nun auch Aufträge angezeigt, wenn die Gattung nicht mehr INVESTRO fähig ist oder gelöscht wurde.

Newsletter Nr. 10

# 2 Funktion EA - Einzelanzeige -

In der Funktion EA - Einzelanzeige - werden dem Empfänger die Aufträge einzeln angezeigt. Die Funktion wird über die Transaktion BRAF aufgerufen.

Neu in der Maske ist das Feld FREIGABE. Soll ein Auftrag nach der cut off time gelöscht werden, kann der Empfänger ein ,f' für ,Freigabe zur Löschung' erfassen. Ist das ,f' gesetzt, kann der Auftragsaufgeber den Auftrag in der Funktion BREF AB löschen.

# Maske: Einzelanzeige Aufträge

| TRAN: BRAF FC: EA SB: #                                                                                |                                  |  |  |  |
|----------------------------------------------------------------------------------------------------|----------------------------------|--|--|--|
| XONTRO INVESTRO / EINZELANZEIGE AUFTRAEGE                                                              | 7002/99 DRESDNER BAN<br>SEITE: 1 |  |  |  |
| GESCH.TAG GATTUNG AUFG AUFTRAGSNUMMER                                                                  | GA STUECK <b>FREIGABE</b>        |  |  |  |
| 27.12.05 DE0008477852 7003 33333<br>7003 00011<br>DE0009805002 7003 434234                             | V 11 f<br>K 33 .<br>K 11 .       |  |  |  |
| ID-KZ: 7002192799 PW: F<br>F3 END F4 ABBR F6 MENU F11 ABMELD<br>BC0030I KEINE WEITEREN DATEN VORHANDEN | 3999813T 28/12/05 08:55:05       |  |  |  |

Newsletter Nr. 10

# Maske: Löschung Fondsaufträge

 TRAN: BREF FC: AB SB: #

 XONTRO INVESTRO / LOESCHUNG - SELEKTION
 7003/99 DEUTSCHE BAN

 GATTUNG ==> ......

 GESCHAEFTSART ==> . (K/V)

 STUECK ==> .....

 DATUM-VON ==> .....

 ZEIT-VON ==> .....

 BIS ==> .....

 PATUM-VON ==> .....

 BIS ==> .....

 BIS ==> .....

 BIS ==> .....

 BIS ==> .....

 BIS ==> .....

 BIS ==> .....

 BIS ==> .....

 BIS ==> .....

 BIS ==> .....

 BIS ==> .....

 BIS ==> .....

 BIS ==> .....

 BIS ==> .....

 BIS ==> .....

 BIS ==> .....

 BIS ==> .....

 BIS ==> .....

 BIS ==> .....

 BIS ==> .....

 BIS ==> .....

 BIS ==> .....

 BIS ==> .....

 BIS ==> .....

 BIS ==> .....

 BIS ==> .....

 BIS ==> .....

 BIS ==> .....

 BIS ==> .....

 BIS ==> .....

 BIS ==> .....

 BIS ==> .....

 <

Durch Eingabe der Gattung und der Geschäftsart kann der zu löschende Auftrag selektiert werden.

```
TRAN: BREF FC: AB SB: 33333#
XONTRO INVESTRO / LOESCHUNG - VOLLANZEIGE
                                                7003/99 DEUTSCHE BAN
          : DE0008477852 CS RENTEN INTERNATIONAL
GATTUNG
BI-AUFTRAGSNR.: 33333
                                    DWZ-AUFTRAGSNR. : 0512277400002
GESCHAEFTSART : VERKAUF
ERGAENZUNG-GA :
STUECK
                      11
         :
EMPFAENGER : 7002
                                        GUELTIG-AB : 27.12.05
TEXT : .....
                                        EINST.-TAG : 27.12.05
                                         BEARB.-TAG :
                                         BEARB.-ZEIT :
                                         BEARB.-ID : 7003192799
                                              FREIGABE (L): L
                             ----- B999813U -- 28/12/05 -- 10:24:47 --
-- ID-KZ: 7003192799 -- PW:
BC0840I BITTE AUFTRAGSLOESCHUNG FREIGEBEN: DATFREIG
```

# 3 Funktion AH - Orderhistorie -

Bisher wurden Aufträge, bei denen die Gattung zwischenzeitlich nicht mehr für INVESTRO zugelassen war oder der Auftrag gelöscht war, in der Orderhistorie nicht angezeigt.

Künftig werden auch diese Aufträge in der Auftragshistorie mit den entsprechenden Hinweisen angezeigt.

```
TRAN: BRHF FC: AH SB: #
XONTRO INVESTRO / HISTORIE VOLLANZEIGE-1
                                                      7003/99 DEUTSCHE BAN
                            DE0008477852 CS RENTEN INTERNATIONAL
VERKAUF
DWZ-AUFTR.: 0512277400002 GESCH.TAG: 27.12.05 EMPF: 7002 GELOESCHT
       ZEIT STUECK VERTRIEBSPART. HINWEIS
TAG
28.12.10:321127.12.14:5111
                                       LOESCHUNG NACH FREIGABE
                                      EINSTELLUNG
  DRUCK: .
                                  ----- B999813U -- 28/12/05 -- 10:35:32 --
-- ID-KZ: 7003192799 -- PW:
F3 END F4 ABBR F6 MENU F10 RECHTS F11 ABMELD
BC0030I KEINE WEITEREN DATEN VORHANDEN
```

Der Hinweis ,LÖSCHUNG NACH FREIGABE' wird angezeigt, wenn der Auftrag nach cut off time gelöscht wurde, sonst wird nur ,LÖSCHUNG' angezeigt.